## Инструкция

Для того чтобы установить расширение Digitalkassa требуется найти его через магазин расширений InSales. Находиться данный магазин <u>здесь</u>.

| inSales | каналы продаж 🗸 | Новый ін<br>Возможности 🗸 | Sales для маркетпл<br>Тарифы Переезд на inS | ейсов (<br>Gales Партн | Подробности<br>нёры ∨ Помощь | <ul><li>и</li><li>и</li><li>и</li><li>и</li><li>войти</li></ul> | Зарегистрироваться |  |
|---------|-----------------|---------------------------|---------------------------------------------|------------------------|------------------------------|-----------------------------------------------------------------|--------------------|--|
|         |                 | Мага                      | вин расши                                   | рени                   | й inSale                     | s                                                               |                    |  |
|         | Ваш биз         | <b>нес уникален, н</b>    | айдите расширение                           | или интег              | рацию, которо                | е подойдет в                                                    | ам<br>Q            |  |
|         | New             | этплейсы Склад            | Курьерские службы                           | CRM                    | E-mail рассылки              | Лояльность                                                      | SMS                |  |
| _       |                 |                           |                                             |                        |                              |                                                                 |                    |  |

В поисковике водите название Digitalkasa после чего вас перенесет на страницу приложения там требуется нажать на кнопку «Установить приложение».

После этого переходите в свой ЛК где размещен у Вас магазин и переходите во вкладку «Расширения», там во вкладке «Установленные» должно быть наше расширение Digitalkassa.

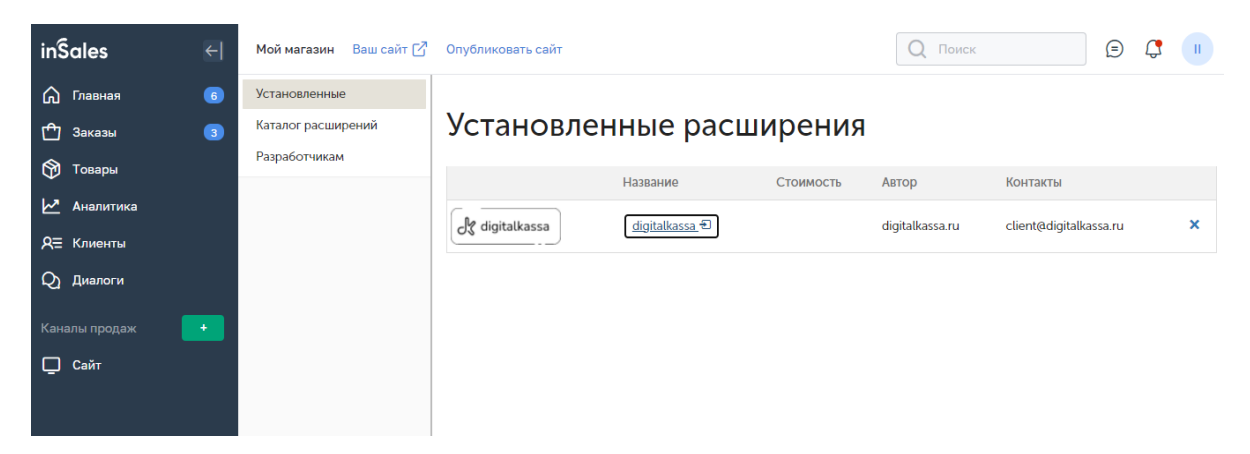

Далее нужно будет провести настройку расширения.

Нажмите на название digitalkassa.

| <b>S</b> Бэк-офис |                                           |                                                                                                    |                   | � digitalkassa — | 😃 Выйти из приложения |
|-------------------|-------------------------------------------|----------------------------------------------------------------------------------------------------|-------------------|------------------|-----------------------|
| Настройки         |                                           |                                                                                                    |                   |                  | ~                     |
|                   | Настройки                                 |                                                                                                    |                   |                  |                       |
|                   | Идентификатор актора                      |                                                                                                    |                   |                  |                       |
|                   | Токен актора                              |                                                                                                    |                   |                  |                       |
|                   | Группу касс                               |                                                                                                    |                   |                  |                       |
|                   | Настройки `Группа к<br>выдаются клиенту п | асс`, `Идентификатор актора` и `Токен ак<br>осле заключения договора и регистраци                    | тора`<br>и кассы. |                  |                       |
|                   | Схему фискализации                        | Предоплата 100%, полный расч 🐱                                                                       |                   |                  |                       |
|                   |                                           | Типы чеков, которые необходимо<br>пробивать в автоматическом режиме                                  |                   |                  |                       |
|                   | Статус заказа для чека                    | Новый 🗸                                                                                              |                   |                  |                       |
|                   | предоплаты                                | В момент когда заказ получит указанный<br>статус - будет пробит первый чек<br>"предоплата"           |                   |                  |                       |
|                   | Статус заказа для чека<br>полного расчета | Согласован 🗸                                                                                         |                   |                  |                       |
|                   |                                           | В момент когда заказ получит указанный<br>статус - будет пробит второй чек заказа<br>"полный расчет" |                   |                  |                       |
|                   |                                           |                                                                                                    |                   |                  |                       |

В полях: Идентификатор актора; Токен актора; Группу касс;

Вы вписываете данные которые вам прислал сотрудник компании Digitalkassa.

Другие поля настраиваются пользователем под его критерии.

| <b>S</b> Бэк-офис |                                                                                                    |                                                          |  | 🚸 digitalkassa — | 😃 Выйти из приложения |  |  |  |
|-------------------|----------------------------------------------------------------------------------------------------|----------------------------------------------------------|--|------------------|-----------------------|--|--|--|
|                   | Место расчетов                                                                                                    | https://example.com                                      |  |                  |                       |  |  |  |
|                   | Налогообложение                                                                                                    | УСН доход 🗸                                              |  |                  |                       |  |  |  |
|                   | Тип позиции чека по<br>умолчанию                                                                                                    | Товар 🗸                                                  |  |                  |                       |  |  |  |
|                   | НДС позиции чека по<br>умолчанию                                                                                                    | Ставка НДС 20%                                           |  |                  |                       |  |  |  |
|                   | НДС доставки                                                                                                    | Ставка НДС 20%                                           |  |                  |                       |  |  |  |
|                   | Статус заказа для чека<br>возврата                                                                                                    | Возврат 🗸                                                |  |                  |                       |  |  |  |
|                   | Способы оплаты для<br>которых необходимо<br>формировать чеки                                                                                                    | Наличными или картой при получ                           |  |                  |                       |  |  |  |
|                   | Чеки фискализируют<br>заказа «Оплачено».                                                                                                    | изируются автоматически по достижению статуса<br>ачено». |  |                  |                       |  |  |  |
|                   | <ul> <li>Заказ фискализируется в автоматическом режиме на основании настроек и зависит от статуса заказа.</li> <li>Все ручные операции (просмотр чеков, чек возврата, ввод кодов маркировки и прочее) осуществляются в ЛК на сайте https://crm.digitalkassa.ru</li> </ul> |                                                          |  |                  |                       |  |  |  |
|                   |                                                                                                    |                                                          |  |                  |                       |  |  |  |
|                   | Сохранить                                                                                                    |                                                          |  |                  |                       |  |  |  |

После настройки нажимаете кнопку «Сохранить».